## catoolRT

## **CANbus Start of Combustion (SOC)**

**NOTE**: Measuring the start of combustion using the ECM requested spark angle has two obvious drawbacks. Firstly, this is the angle that the ECM would like to initiate spark, not that actual angle that the coil fires. Secondly, delays between the ECM transmitting the spark angle and catooIRT receiving it can lead to cyclic delays. It is therefore recommended that a current clamp is used to measure spark angle if possible, especially if the engine is measured in transient operation or for the purposed of knock control development.

**NOTE**: catoolRT uses an angular convention in degrees <u>after</u> compression top dead centre. Most ECM software indicates spark timing in degrees <u>before</u> compression top dead centre. Start of combustion will therefore need to be inverted between the value transmitted by ECM and value used by catoolRT. This will be handled in the channel configuration.

#### 1. Configure CANbus Input Signal

This document describes adding an SOC channel acquired from CANbus. Much the same process also applies if using the ATI VISION interface.

**NOTE:** The following will describe adding a single CANbus channel for all cylinders. If possible use a CANbus channel for each individual cylinder spark timing. This is particularly critical when the ECM adjusts individual cylinder spark timing for either idle balance or knock control.

| Configure DAQ |                                                     |                                                                                                    |                                                                                                    |                                                                 |
|---------------|-----------------------------------------------------|----------------------------------------------------------------------------------------------------|----------------------------------------------------------------------------------------------------|-----------------------------------------------------------------|
| Channel       | Device<br>IFile<br>IFile<br>IFile<br>IFile<br>IFile | Channel Name<br>/Simulated/CYLPR1<br>/Simulated/CYLPR2<br>/Simulated/CYLPR3<br>/Simulated/CYLPR4<br>ExtClock<br>ExtTrigger | Type<br>Cylinder Pressure<br>Cylinder Pressure<br>Cylinder Pressure<br>External Clock: 1800 pulses/r<br>Trigger: 90.0 deg BTDC | Add<br>Edit<br>Delete<br>Abscissa<br>Engine<br>Import<br>Export |

Select "Acquisition" -> "Configure DAQ". Click on "Add"

| New Channel                           | ×         |
|---------------------------------------|-----------|
| Select the type of channel to add     |           |
| DAQ Channel                           | ^         |
| A II VISION Channel                   |           |
| Low Speed DAQ Channel                 |           |
| CAN Channel                           |           |
| CAN Channel: Bosch Motorsport LT2/LT4 | ×         |
|                                       |           |
|                                       | OK Cancel |

Give the channel a name and click "OK":

| New Channel  |    | ×      |
|--------------|----|--------|
| Channel Name |    |        |
| SPARK        |    |        |
|              | ОК | Cancel |

The easiest way to use CANbus channels is with a CANdb (DBC) database file. Browse for a file by clicking on the "..." icon.

| Add Channel: "SPARK" |                  |        |         |
|----------------------|------------------|--------|---------|
| CANdb Filenam        | ne               |        | <b></b> |
| Message              |                  | Signal |         |
|                      | ~                |        | ~       |
| Message ID           | Type             | Uni    | ts      |
| Chart Dit Law        | -bit · Onsigne   |        |         |
| Start bit Ler        | ngth iviuitipiex |        | pe      |
| 7 8                  | Normal           | ✓ … 1  | /bit    |
| Format               | Segment          | Off    | set     |
| Motorola             | ✓ 0 (0 deg)      | ) ~ 0  |         |
| Description          |                  |        |         |
|                      |                  |        |         |
| Min: 0 Max: 255      | 5 Res: 1         |        |         |
| Rename               | Properties       | ОК     | Cancel  |

Once the database file is loaded you can select the "Message" and then "Signal" for the start of combustion indication:

| Add Channel: "SPARK"            |                     |               |                 |         |
|---------------------------------|---------------------|---------------|-----------------|---------|
| CANdb Filename<br>SCS_Delta.dbc |                     |               |                 |         |
| Message                         |                     | Signal        |                 |         |
| 44sq300 [0x300]                 | ~                   | MainA         |                 | $\sim$  |
| Message ID<br>300 11-bit        | Type<br>t ∨ Unsigne | u<br>d Word 🗸 | Jnits<br>deg    |         |
| Start Bit Lengtl                | h Multiplex         | Mode S        | ilope<br>0.25   | deg/bit |
| Format<br>Motorola              | Segment             | ) ~ (         | Offset<br>-10.0 | deg     |
| Description                     |                     |               |                 |         |
| Main Fuel Injection Timing      |                     |               |                 |         |
| Min: -10 Max: 16373.8 Res: 0.25 |                     |               |                 |         |
| Rename                          | Properties          | ОК            | Ca              | ncel    |

You can generate a DBC using the free Kvaser Database Editor 3 which you can download from <a href="https://www.kvaser.com/download/">https://www.kvaser.com/download/</a>. The editor helps to visualise CAN bit positioning.

**NOTE**: the start bit numbering used by catoolRT is the same as the raw CANdb DBC file format. This differs from both the Vector and Kvaser bit numbering conventions depending on the endian format. If generating your own DBC file or entering CAN format direct to catoolRT, be sure to understand how these formats differ.

Once the CANbus signal is adequately described click "OK".

# 2. Configure Start of Combustion

Select each cylinder pressure channel in turn to configure the SOC by clicking "Edit":

| Configure DAQ                                                                            |                                                              |                                                                                                    |                                                                                                    |                                      |
|------------------------------------------------------------------------------------------|--------------------------------------------------------------|----------------------------------------------------------------------------------------------------|----------------------------------------------------------------------------------------------------|--------------------------------------|
| Channel                                                                                  | Device                                                       | Channel Name                                                                                                    | Туре                                                                                                    | Add                                  |
| Tri CYLPR1<br>Tri CYLPR2<br>Tri CYLPR3<br>Tri CYLPR4<br>Tri Clock<br>Trigger<br>At SPARK | IFile<br>IFile<br>IFile<br>IFile<br>IFile<br>IFile<br>Msg300 | /Simulated/CYLPR1<br>/Simulated/CYLPR2<br>/Simulated/CYLPR3<br>/Simulated/CYLPR4<br>ExtClock<br>ExtTrigger<br>MainA | Cylinder Pressure<br>Cylinder Pressure<br>Cylinder Pressure<br>Cylinder Pressure<br>External Clock: 1800 pulses/r<br>Trigger: 90.0 deg BTDC<br>CAN Signal | Edit<br>Delete<br>Abscissa<br>Engine |
|                                                                                          |                                                              |                                                                                                    |                                                                                                    | Export<br>OK                         |

### Click "Properties":

| Edit Channel: "CYLPR1"           |           |
|----------------------------------|-----------|
| Device                           | Units     |
| IFile: "Simulated"               | ∽ bar ∽   |
| Channel                          | Slope     |
| Simulated/CYLPR1                 | √ 1 bar/V |
| Input Configuration Range        | Offset    |
| Differential $\checkmark$ ±10V   | √ 0 bar   |
| Description                      |           |
| Cylinder Pressure for Cylinder 1 |           |
| Channel Type                     |           |
| Cylinder Pressure - Other        | ~         |
| TDC Offset<br>0.0 degrees        | Cylinder  |
| Rename Properties 0              | K Cancel  |

In the "Start of Combustion" section change "Type" to "Channel Value", "Channel" to the CANbus channel you have configured and "Invert Value" to "True". This will convert the signal value from ECM to catoolRT angle reference.

| CYLPR1 Properties |                     |               |         |
|-------------------|---------------------|---------------|---------|
| -                 | Offset Correction   |               |         |
|                   | Туре                | Polytropic 🗸  |         |
|                   | Window Start        | -100          | deg     |
|                   | Window Finish       | -65           | deg     |
|                   | Polytropic Index    | 1.32          |         |
|                   | Interval            | 11            | samples |
|                   | Truncate            | False         |         |
|                   | Start of Combustion |               |         |
|                   | Туре                | Channel Value |         |
|                   | Channel             | SPARK         |         |
|                   | Invert Value        | True          |         |
|                   | Filtering           |               |         |
|                   | Туре                | FIR Low Pass  |         |
|                   | Lower Frequency     | 25000         | Hz      |
|                   | Digital Conversion  |               |         |
|                   | Туре                | None          |         |
|                   |                     |               |         |
|                   |                     | ОК            | Cancel  |

Repeat this process for the remaining cylinder pressure channels.

### 3. Configure CANbus Hardware

"Acquisition" -> "Configure CANbus". Click on the "Configuration" tab.

| Conf | igure CANbus              |                  |  |  |
|------|---------------------------|------------------|--|--|
| CA   | Nbus Output Configuration |                  |  |  |
|      | CAN Input                 |                  |  |  |
|      | CAN Channel               | PEAK PCAN-USB    |  |  |
|      | Bus Speed                 | 500 kbit/s       |  |  |
|      | Remote Control (CAN AK)   |                  |  |  |
|      | CAN ID                    | 0x7F0            |  |  |
|      | Enabled                   | False            |  |  |
| =    | CAN Output                |                  |  |  |
|      | CAN Channel               | PEAK PCAN-USB    |  |  |
|      | Bus Speed                 | 500 kbit/s       |  |  |
| =    | ХСР                       |                  |  |  |
|      | CAN Channel               | PEAK PCAN-USB    |  |  |
|      | Bus Speed                 | 1 Mbit/s         |  |  |
|      | Broadcast ID              | 0x100            |  |  |
|      | Master ID                 | 0x200            |  |  |
|      | Slave ID                  | 0x300            |  |  |
|      | Enabled                   | False            |  |  |
|      |                           |                  |  |  |
|      |                           |                  |  |  |
|      |                           | <b>OK</b> Cancel |  |  |

In the "CAN Input" section change the "CAN Channel" and "Bus Speed" to match your setup. Then click "OK".

### 4. Validation

You should now be ready to test the configuration.

Go online and add a plot of the CAN channel and cylinder pressure start of combustion to ensure that the signal value matches the ECM output.

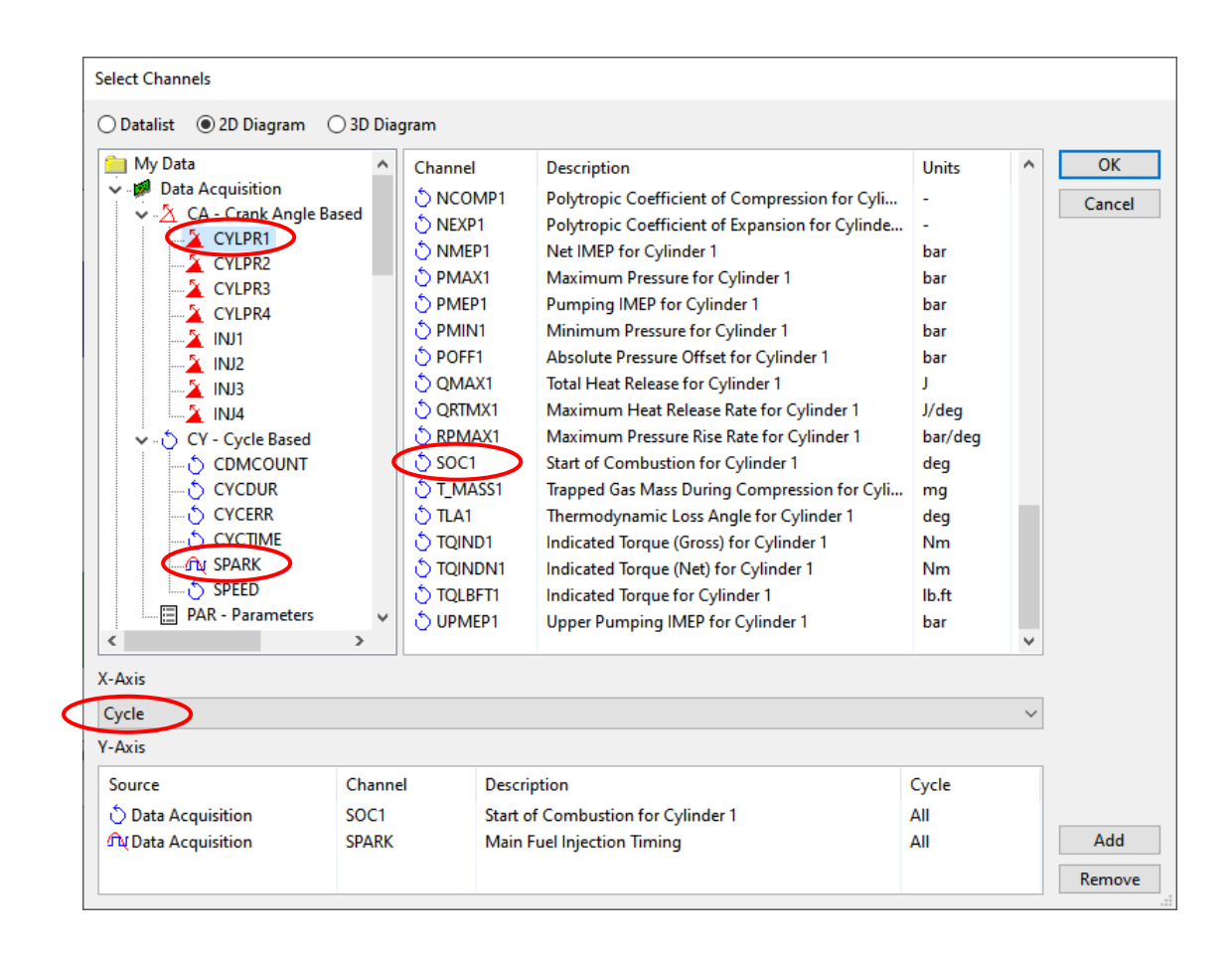

Note that the CAN channel value is not inverted. Only the cylinder pressure SOC value will reflect this inversion.

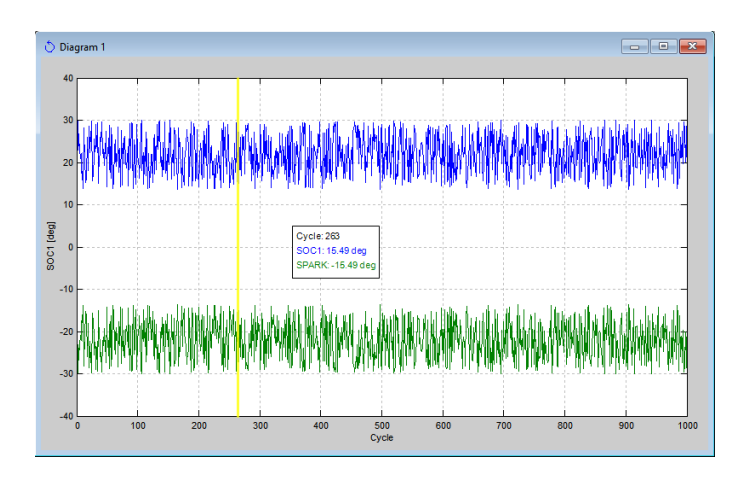

If possible, fix the spark value with the ECM software and check that the CAN and SOC channel values match.

**NOTE**: Fix spark with the engine in a safe speed-load condition, i.e. idle, where engine damage is unlikely. Do not allow the exhaust temperature to damage the catalyst.